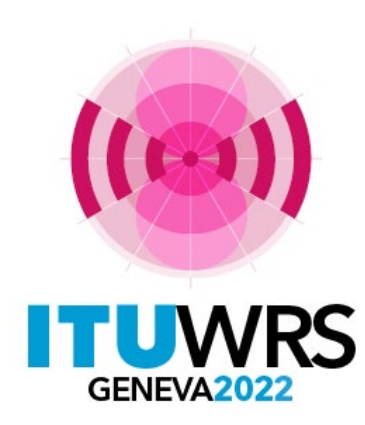

#### 30<sup>TH</sup> WORLD RADIOCOMMUNICATION SEMINAR

24 – 28 October 2022 Geneva, Switzerland

# Commenting on Special Section API/A

**Koichi SUMIYOSHI** Space Services Department, Radiocommunication Bureau, ITU

www.itu.int/go/wrs-22

**#ITUWRS** 

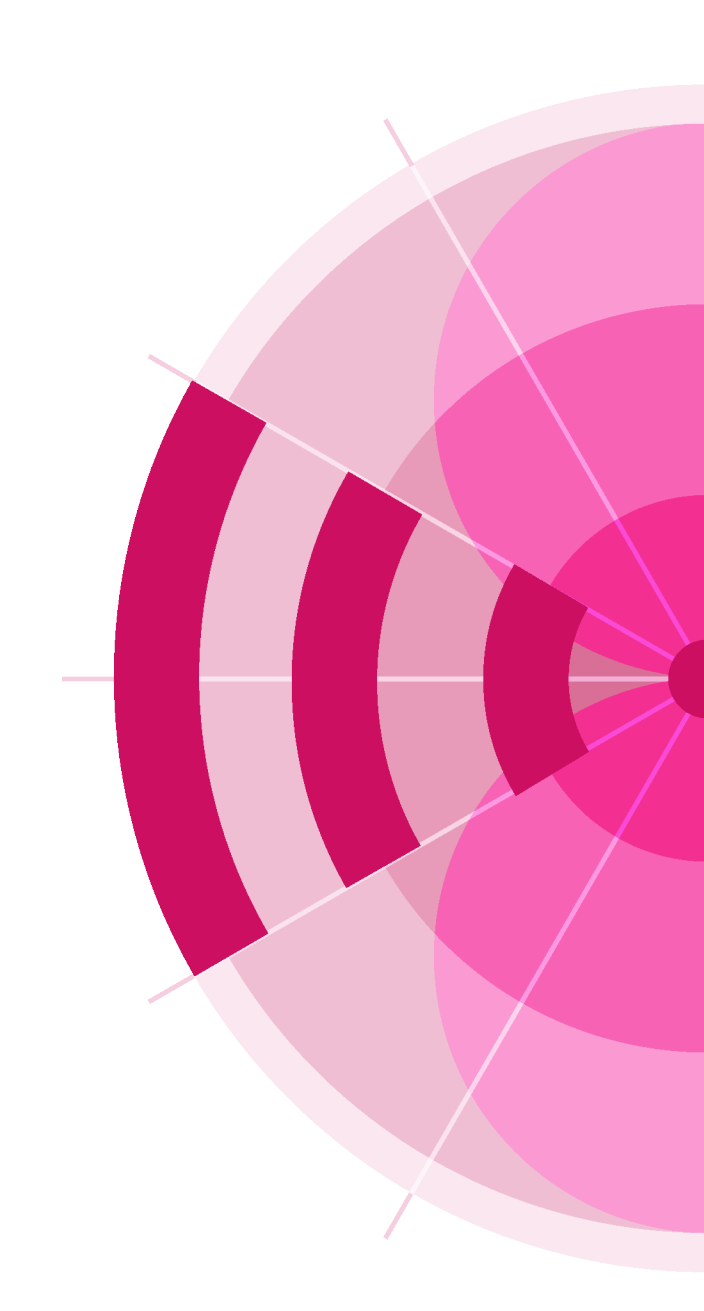

### **Commenting on API/A Special Sections**

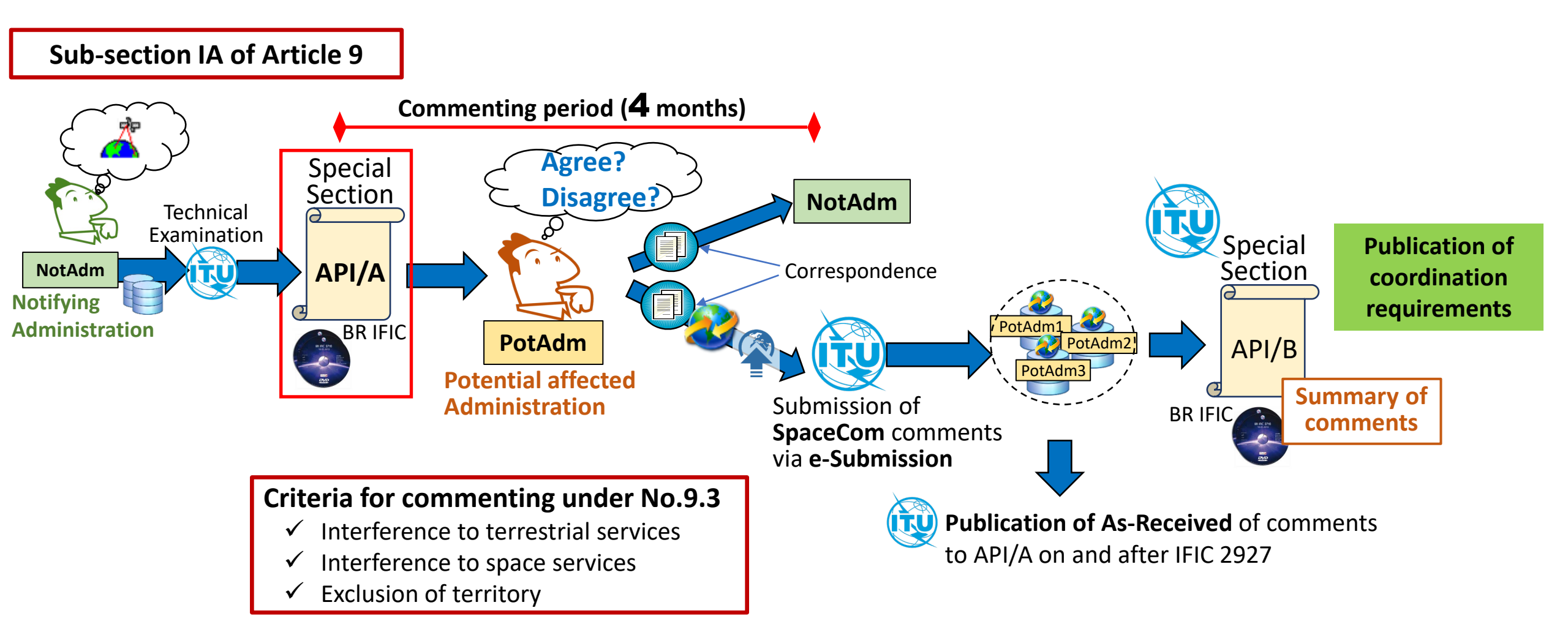

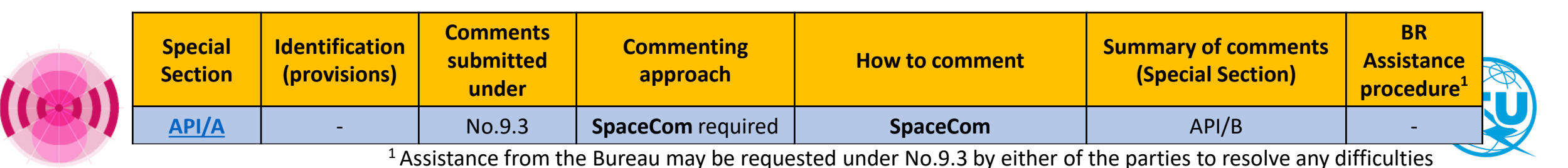

### How to create and submit comments to API/A?

Please open SpaceCom software

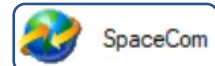

to make your comments

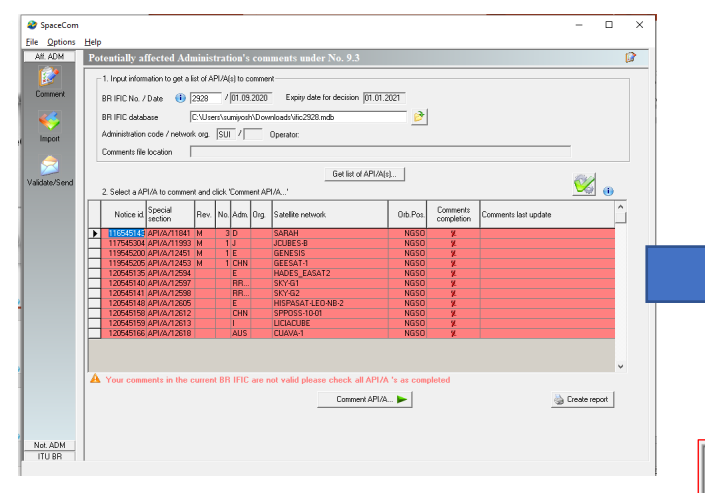

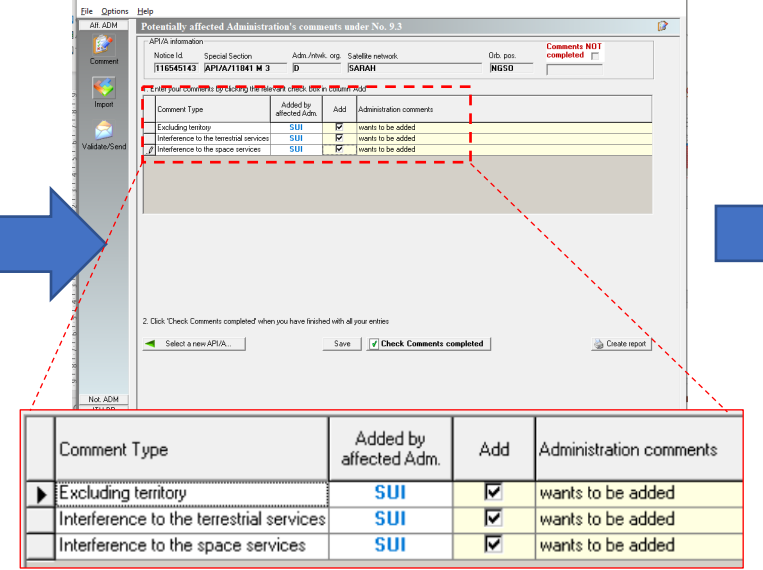

- (1) Open an IFIC database with SpaceCom software, and get the list of API/As.
- (2) Make comments 🗹 to each API/A.

API/As to which comments should be made and comment types to be selected are decided through examining technical characteristics such as frequencies and service areas of each API/A and situations of terrestrial and space services in commenting administrations.

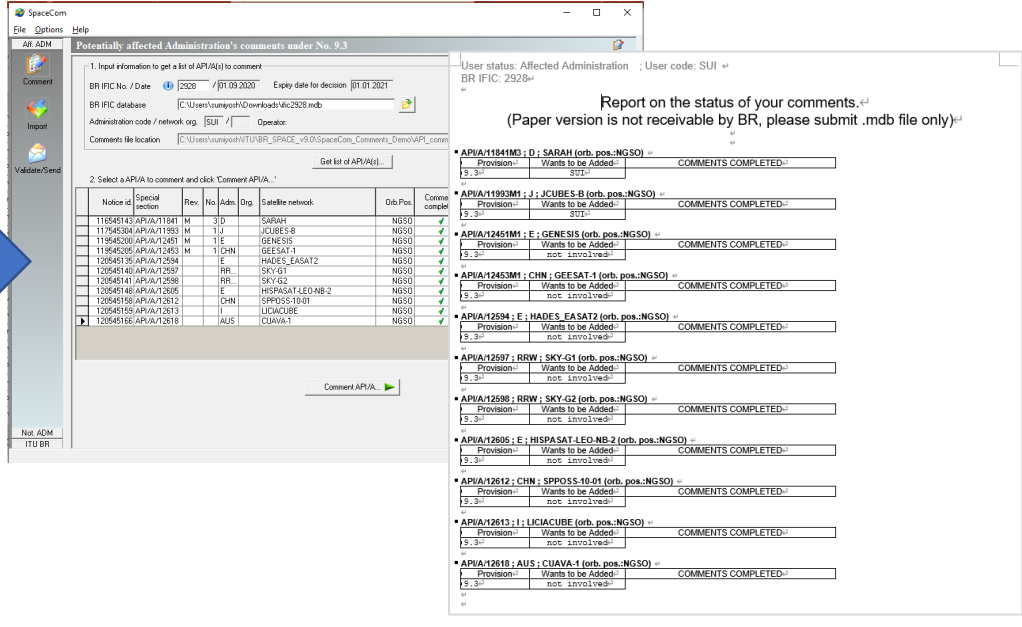

- (3) Complete comments to all API/As in the selected IFIC.
- (4) Verify that all comments have been completed.
- (5) Submit your SpaceCom comment file via
   <u>e-Submission</u>. (If you are an operator, please submit your comment to your Administration.)

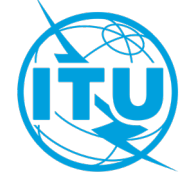

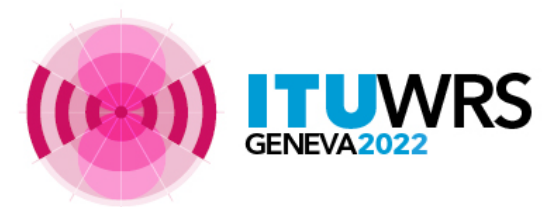

### **Example of Special Section API/A and API/B**

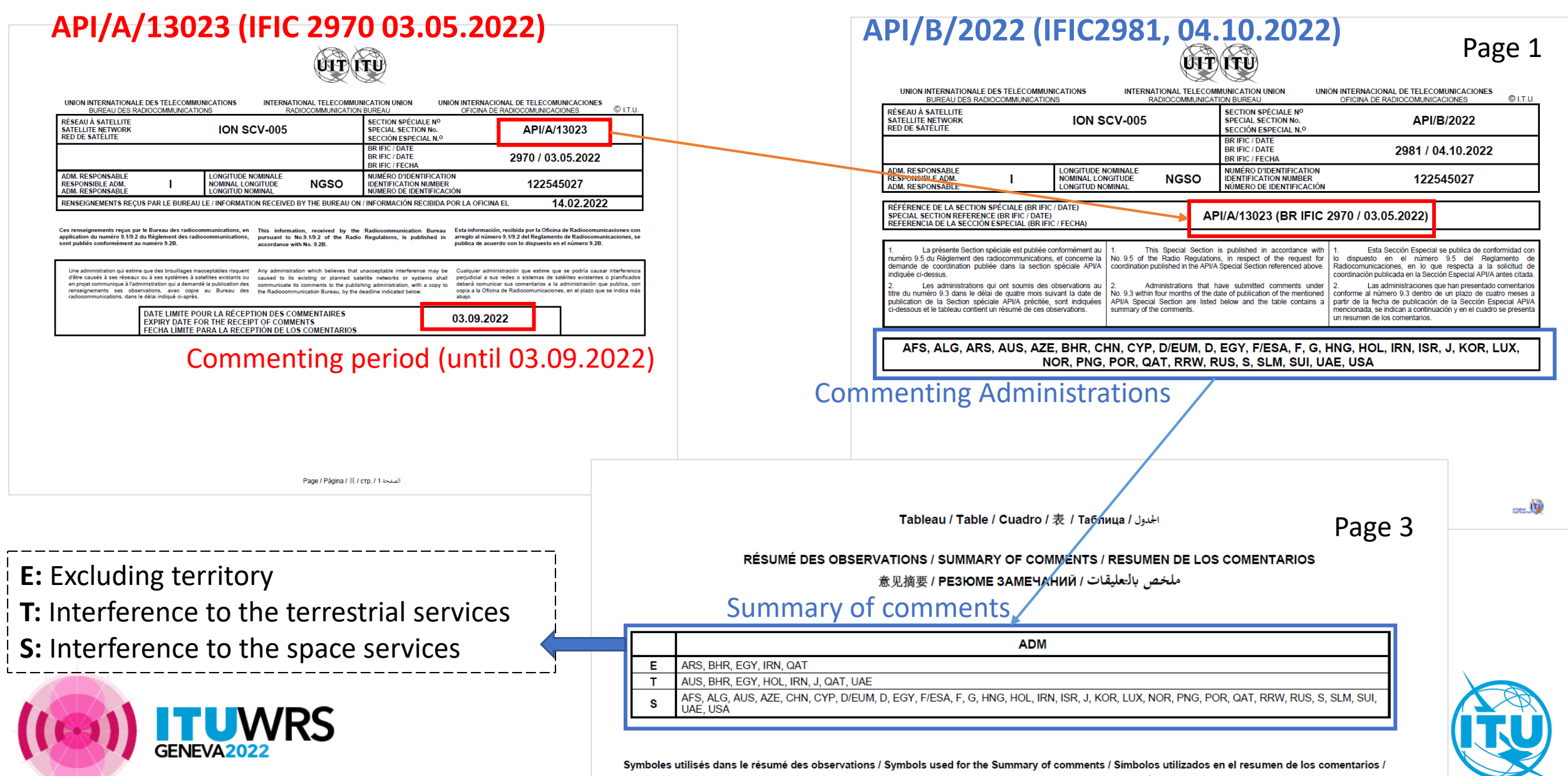

意见摘要使用的符号 / Условные обозначения, используемые в резюме замечаний / الرموز المسعملة في ملخص العليقات

### Publication of As-Received of comments to API/A

| eceived (but n<br>otices of non- | not yet published) by the E                                                 | 3ureau in accordance v                           | with No. 9.3.1 to                                                                                                    | the Radio Regulations                                                                                                    |                                                                                                    |                                                                                                    |  |  |
|----------------------------------|-----------------------------------------------------------------------------|--------------------------------------------------|----------------------------------------------------------------------------------------------------|----------------------------------------------------------------------------------------------------|----------------------------------------------------------------------------------------------------|----------------------------------------------------------------------------------------------------|--|--|
| otices of non-                   |                                                                             |                                                  |                                                                                                    |                                                                                                    |                                                                                                    |                                                                                                    |  |  |
| dvanced Publ                     | geostationary satellite net<br>lication Information other                   | tworks and systems su<br>then notices subject to | bject to Resolution 32 (                                                                                                    | on 32 (WRC-19)                                                                                                    |                                                                                                    |                                                                                                    |  |  |
|                                  |                                                                             |                                                  | 100010101102 (                                                                                                    |                                                                                                    |                                                                                                    |                                                                                                    |  |  |
| has no regulai                   | ory status and therefore i                                                  | s not recommended fo                             | or examination p                                                                                                    | Irposes.                                                                                                    |                                                                                                    |                                                                                                    |  |  |
|                                  |                                                                             | Select admi                                      | Select administration                                                                                                    |                                                                                                    |                                                                                                    |                                                                                                    |  |  |
|                                  |                                                                             |                                                  |                                                                                                    | 144                                                                                                    | <b>«</b> 1 2                                                                                                    | 3 🕨 🕷                                                                                                    |  |  |
|                                  |                                                                             |                                                  |                                                                                                    |                                                                                                    |                                                                                                    | 1 - 30 of 2                                                                                                    |  |  |
| Adm.                             | Network Org.                                                                | ▼ BR Regi                                        | stry Date                                                                                                    | Comment type                                                                                                    | BR IFIC                                                                                                    | IFIC Date                                                                                                    |  |  |
| UAE                              |                                                                             | 12.10.2022                                       |                                                                                                    | API/B                                                                                                    | 2975                                                                                                    | 12.07.2022                                                                                                    |  |  |
| QAT                              |                                                                             | 12.10.2022                                       |                                                                                                    | API/B                                                                                                    | 2973                                                                                                    | 14.06.2022                                                                                                    |  |  |
| KOR                              |                                                                             | 12.10.2022                                       |                                                                                                    | API/B                                                                                                    | 2973                                                                                                    | 14.06.2022                                                                                                    |  |  |
| RUS                              |                                                                             | 12.10.2022                                       |                                                                                                    | API/B                                                                                                    | 2973                                                                                                    | 14.06.2022                                                                                                    |  |  |
| мсо                              |                                                                             | 11.10.2022                                       |                                                                                                    | API/B                                                                                                    | 2976                                                                                                    | 26.07.2022                                                                                                    |  |  |
| G                                |                                                                             | 11.10.2022                                       |                                                                                                    | API/B                                                                                                    | 2973                                                                                                    | 14.06.2022                                                                                                    |  |  |
| BHR                              |                                                                             | 11.10.2022                                       |                                                                                                    | API/B                                                                                                    | 2980                                                                                                    | 20.09.2022                                                                                                    |  |  |
| POR                              |                                                                             | 11.10.2022                                       |                                                                                                    | API/B                                                                                                    | 2974                                                                                                    | 28.06.2022                                                                                                    |  |  |
| SUI                              |                                                                             | 11.10.2022                                       |                                                                                                    | API/B                                                                                                    | 2974                                                                                                    | 28.06.2022                                                                                                    |  |  |
| SUI                              |                                                                             | 11.10.2022                                       |                                                                                                    | API/B                                                                                                    | 2973                                                                                                    | 14.06.2022                                                                                                    |  |  |
| F                                | GLS                                                                         | 11.10.2022                                       |                                                                                                    | API/B                                                                                                    | 2974                                                                                                    | 28.06.2022                                                                                                    |  |  |
|                                  |                                                                             |                                                  |                                                                                                    |                                                                                                    |                                                                                                    |                                                                                                    |  |  |
|                                  | Adm.<br>Adm.<br>QAT<br>QAT<br>KOR<br>RUS<br>MCO<br>BHR<br>POR<br>SUI<br>SUI | Adm.     Network Org.       UAE                  | Adm.         Network Org.         V BR Regis           UAE         12.10.2022         12.10.2022           QAT         12.10.2022         12.10.2022           RUS         12.10.2022         12.10.2022           MCO         12.10.2022         12.10.2022           BHR         11.10.2022         11.10.2022           SUI         11.10.2022         11.10.2022           SUI         11.10.2022         11.10.2022 | Adm.       Network Org.       V BR Registry Date         VAE       12.10.2022         QAT       12.10.2022         KOR       12.10.2022         RUS       12.10.2022         MCO       11.10.2022         BHR       11.10.2022         SUI       11.10.2022         SUI       11.10.2022         SUI       11.10.2022         SUI       11.10.2022 | Adm.       Network Org.       Select administration         Adm.       Network Org.       V BR Registry Date       Comment type         UAE       12.10.2022       API/B         QAT       12.10.2022       API/B         KOR       12.10.2022       API/B         MCO       11.10.2022       API/B         G       11.10.2022       API/B         BHR       11.10.2022       API/B         SUI       11.10.2022       API/B         SUI       11.10.2022       API/B | Adm. Network Org. V BR Registry Date Comment type BR IFIC<br>QAT 12.10.2022 API/B 2973<br>QAT 12.10.2022 API/B 2973<br>RUS 12.10.2022 API/B 2973<br>RUS 12.10.2022 API/B 2973<br>RUS 12.10.2022 API/B 2973<br>RUS 12.10.2022 API/B 2973<br>RUS 12.10.2022 API/B 2973<br>RUS 12.10.2022 API/B 2973<br>BHR 11.10.2022 API/B 2973<br>SUI 11.10.2022 API/B 2973<br>SUI 11.10.2022 API/B 2973<br>SUI 11.10.2022 API/B 2973<br>SUI 11.10.2022 API/B 2973<br>SUI 11.10.2022 API/B 2973<br>SUI 11.10.2022 API/B 2973<br>SUI 11.10.2022 API/B 2974<br>SUI 11.10.2022 API/B 2973<br>SUI 11.10.2022 API/B 2974 |  |  |

List of As-Received of comments to API/A on As-Received website

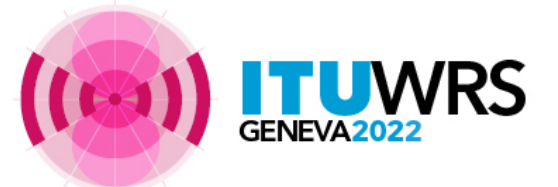

- All comments to API/A special sections published on and after BRIFIC 2927 (18.08.2021) are published as received.
- As-Received of comments to API/A are available on the As-Received webpage: <u>https://www.itu.int/ITU-</u> <u>R/space/asreceived/Publication/AsReceivedComments</u>
- The contents of SpaceCom comments can be shown on As-Received site.

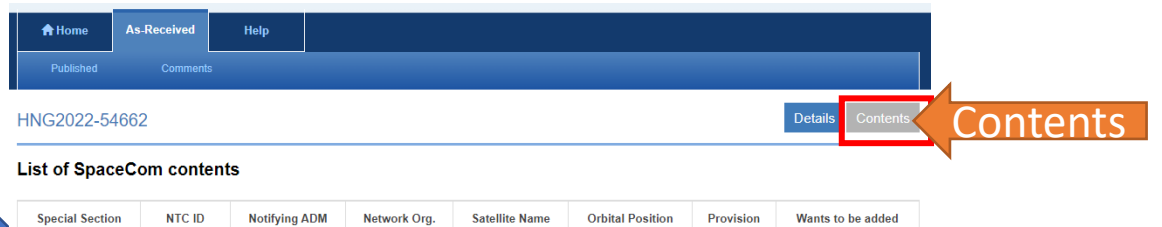

| Special Section | NICID     | Notifying ADM | Network Org. | Satellite Name | Orbital Position | Provision | Wants to be added |
|-----------------|-----------|---------------|--------------|----------------|------------------|-----------|-------------------|
| API/A/12384M    | 119545107 | J             |              | STRIX          | NGSO             | 9.1/IA    | HNG               |
| API/A/12962M    | 121545275 | CAN           |              | LORIS          | NGSO             | 9.1/IA    | HNG               |
| API/A/13066     | 122545095 | USA           |              | USASAT-30R     | NGSO             | 9.1/IA    | HNG               |
|                 |           |               |              |                |                  |           |                   |

© ITU Space Services Submissions - BR Internal 2022 All Rights Reserved

## **Exercise to submit comments to API/A (1)**

Scenario: Creating comments to API/As in IFIC 2979 (06.09.2022) with SpaceComDemo software as Administration SUI or your Administration.

#### Preparation

- 1. Download ific2979.zip file from <u>WRS-22 Space Workshop webpage</u>. Unzip and store ific2979.mdb on your local folder (e.g., on Desktop).
- 2. Open BR software SpaceComDemo (v9.1), select "API/A" and select "SUI" or the symbol of your administration.

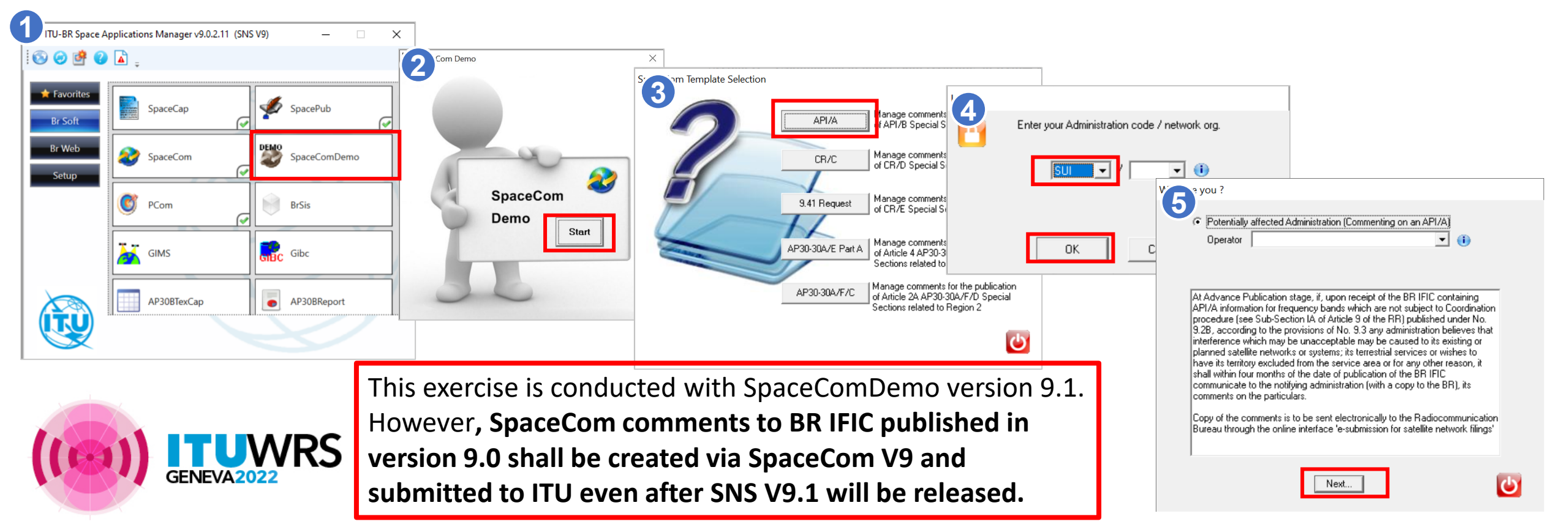

### **Exercise to submit comments to API/A (2)**

Step **1**: Open ific2979.mdb on SpaceComeDemo software and get the list of API/As as below.

|                                                                                           | 🍣 SpaceCom                                                 |                                                                                                    |                                                                              |                    |        |         |         |                     |          |                        | — C                                      | ] × |
|-------------------------------------------------------------------------------------------|------------------------------------------------------------|----------------------------------------------------------------------------------------------------|------------------------------------------------------------------------------|--------------------|--------|---------|---------|---------------------|----------|------------------------|------------------------------------------|-----|
| (1) Enter                                                                                 | File Options                                               | Help<br>Pol                                                                                                    | tentially a                                                                  | ffected Adı        | ninist | ration  | s com   | ments under No. 9.3 |          |                        |                                          |     |
|                                                                                           |                                                            |                                                                                                    | 1. Input information to get a list of API/A(s) to comment                    |                    |        |         |         |                     |          |                        |                                          |     |
|                                                                                           | Comment                                                    |                                                                                                    | BR IFIC No. / Date (1) 2979 / 06.09.2022 Expiry date for decision 06.01.2023 |                    |        |         |         |                     |          | (2) Designate the loca | ation                                    |     |
|                                                                                           | s (* 1919)                                                 |                                                                                                    | BR IFIC database C:\Users\sumiyosh\Desktop\ific2979.mdb                      |                    |        |         |         |                     |          |                        | of ific2979.mdb                          |     |
|                                                                                           | Import Administration code / network org.  SUI / Operator: |                                                                                                    |                                                                              |                    |        |         |         |                     |          |                        |                                          |     |
| Validate/Se (3) Click on "Get list of API/A(s)" Cet list of API/A(s) Cet list of API/A(s) |                                                            |                                                                                                    |                                                                              |                    |        |         |         |                     | <u></u>  |                        |                                          |     |
|                                                                                           |                                                            |                                                                                                    | Notice id.                                                                   | Special<br>section | Rev.   | No. Adr | n. Org. | Satellite network   | Orb.Pos. | Comments completion    | Comments last update                     |     |
|                                                                                           |                                                            | Þ                                                                                                    | 118545212                                                                    | API/A/12259        | М      | 3 J     |         | QPS-SAR             | NGSO     | ×                      |                                          |     |
|                                                                                           |                                                            |                                                                                                    | 121545310                                                                    | API/A/12995        | м      |         | 4       | SV-1<br>MARS.K2     | NGSU     | × ×                    |                                          |     |
|                                                                                           |                                                            |                                                                                                    | 122545118                                                                    | API/A/13120        | -      | D       | -       | MARS-K4             | NGSO     | × ×                    |                                          |     |
|                                                                                           |                                                            |                                                                                                    | 122545151                                                                    | API/A/13121        |        | E       |         | IOD1 CNS            | NGSO     | ×                      |                                          |     |
|                                                                                           |                                                            |                                                                                                    | 122545163                                                                    | API/A/13122        |        | US/     | 1       | MARIO CUBESAT       | NGSO     | ×                      |                                          |     |
|                                                                                           |                                                            |                                                                                                    | 122545171                                                                    | API/A/13123        |        | F       |         | SYNCHROCUBE         | NGSO     | ¥                      | $(\Lambda)$ list of $\Delta PI/\Delta s$ |     |
|                                                                                           |                                                            |                                                                                                    | 122545173                                                                    | API/A/13124        |        | AU      |         | PRETTY              | NGSO     | ×                      |                                          |     |
|                                                                                           |                                                            |                                                                                                    | 122545174                                                                    | API/A/13125        |        | 05/     | *       | CHIMERALEO 1        | NGSO     | - X<br>V               | nublished in IFIC                        |     |
|                                                                                           |                                                            |                                                                                                    | 122545179                                                                    | API/A/13127        |        | HN      | 3       | MBC-100             | NGSO     | 4                      |                                          |     |
|                                                                                           |                                                            |                                                                                                    | 122545181                                                                    | API/A/13128        |        | CAN     | 1       | NEUDOSE             | NGSO     | ×                      | 2970 annears                             |     |
|                                                                                           |                                                            |                                                                                                    | 122545183                                                                    | API/A/13129        |        | CHI     | V       | XZ-1                | NGSO     | ¥                      |                                          |     |
|                                                                                           |                                                            |                                                                                                    | 122545187                                                                    | API/A/13130        |        | F       |         | PROTOMETHEE         | NGSO     | ¥                      |                                          | ~   |
|                                                                                           |                                                            | A Your comments in the current BR IFIC are not valid please check all API/A 's as completed<br>Comment API/A > |                                                                              |                    |        |         |         |                     |          | 🍓 Create report        |                                          |     |
| ((@))                                                                                     | Not. ADM<br>ITU BR                                         |                                                                                                    |                                                                              |                    |        |         |         |                     |          |                        |                                          |     |

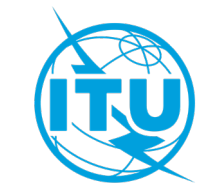

## **Exercise to submit comments to API/A (3)**

Step **2**: Select 1 API/A to be commented, then make a comment to the API/A as below.

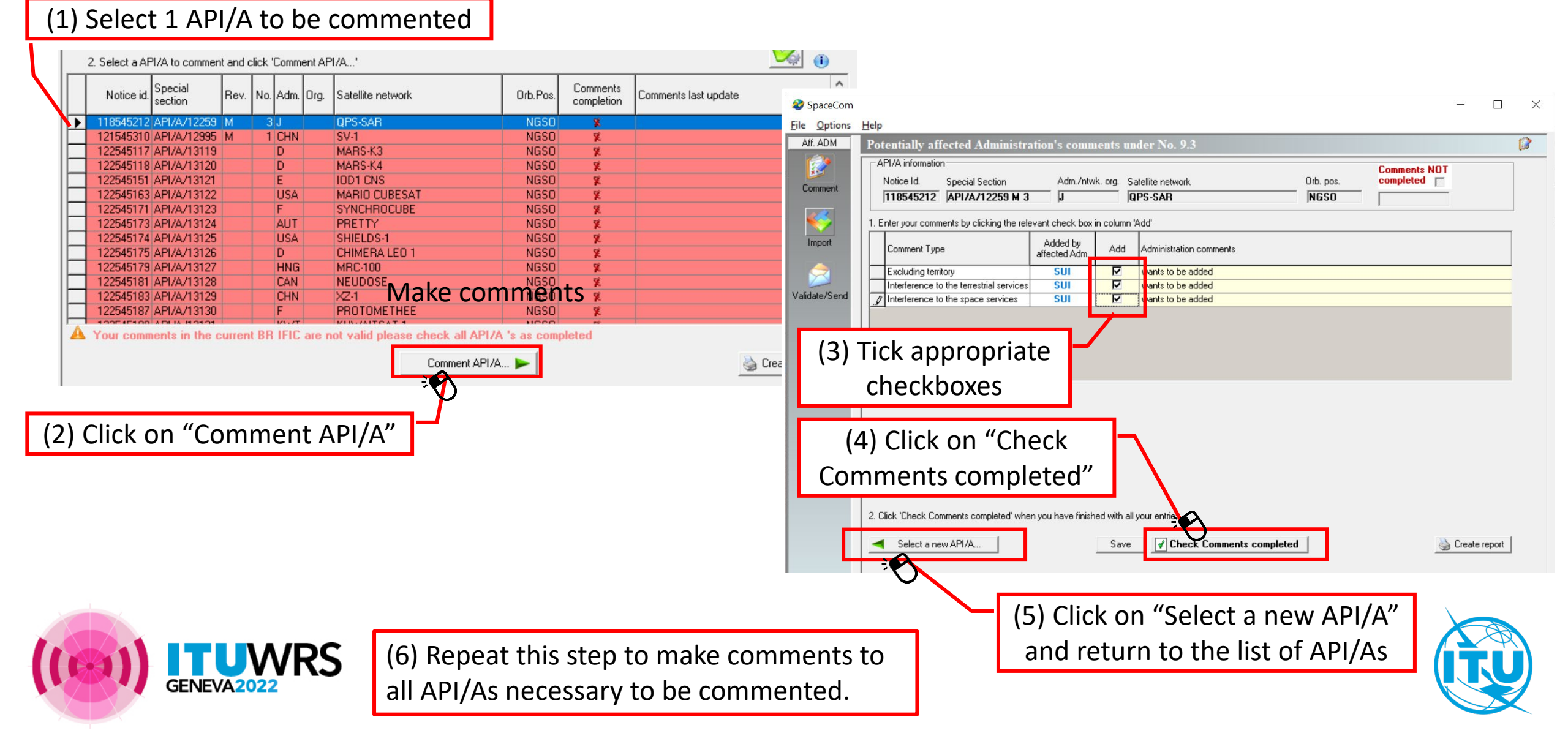

## **Exercise to submit comments to API/A (4)**

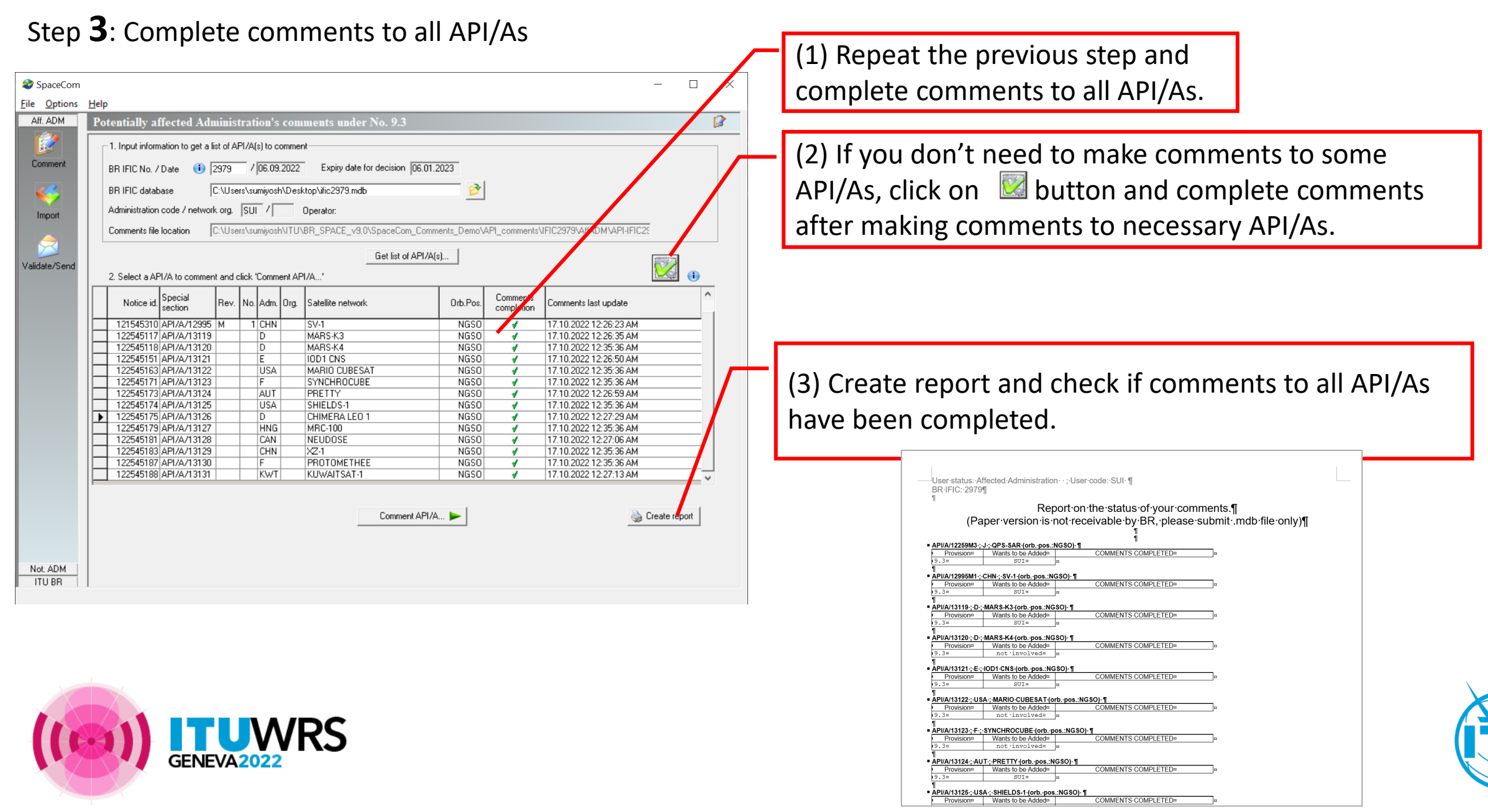

## **Exercise to submit comments to API/A (5)**

Step **4**: Validate comments and submit to ITU via e-Submission

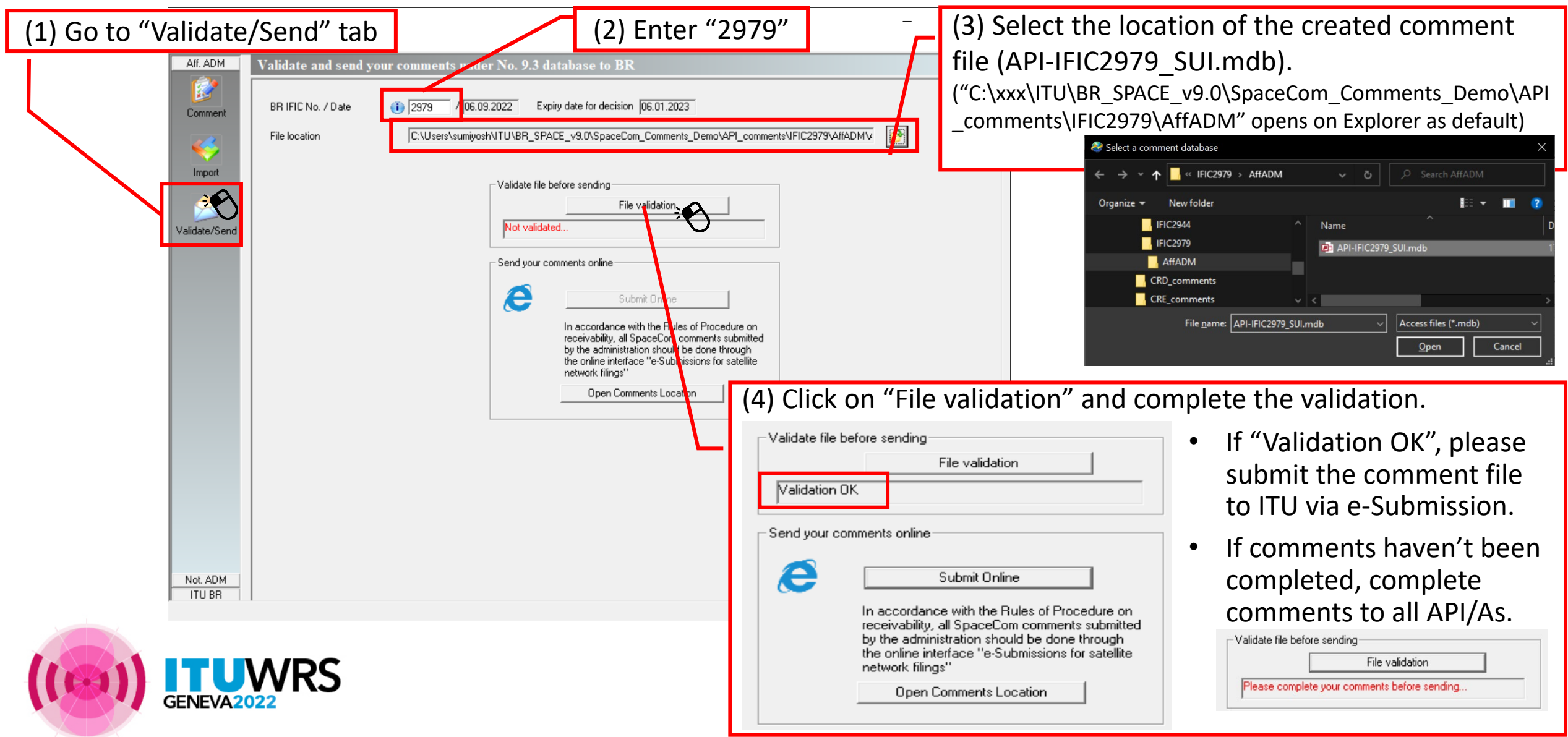

# Thank you!

ITU – Radiocommunication Bureau

Questions to

brmail@itu.int

SpaceCom\_Support@itu.int

brsas@itu.int (for SpaceCom software)

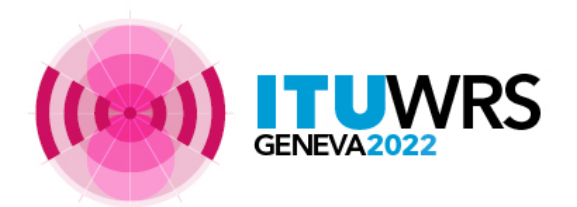

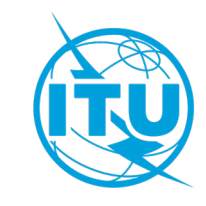